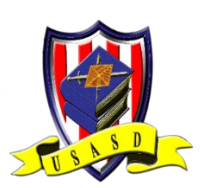

## USASD CAC card installation quick guide

In order to use your CAC to access the USASD SharePoint site you will need to accomplish the following

- Obtain a Smart Card reader
- Install Root Certificates
- Install ActivClient (Not needed on a windows 8 operating system or later)
- Clear your browser settings and try to access the USASD SharePoint

Step 1. Obtain a Smart Card Reader

- a. Smart Card readers can be purchased from most computer, electronic or big box retail stores.
- b. Install all drivers

Step 2: Run the DoD InstallRoot

Install DOD root on your MACBOOK use this link

https://militarycac.com/macnotes.htm

Install DOD Certs on a windows PC use this link

https://militarycac.com/dodcerts.htm

- A. Right click the zip file and select Extract all (make sure you save/extract the file to a location that you can find on your computer)
- B. Double click the InstallRoot\_5.5x32\_NonAdmin.msi file and complete the process

| 2 Instance of Setup                                                                                                    | A InstalRoot Setup                                       | × 1                                                            | InstalRoot Setup                         |        |
|----------------------------------------------------------------------------------------------------|----------------------------------------------------------|----------------------------------------------------------------|------------------------------------------|--------|
| Welcome to the InstallRoot Setup Wizard                                                                                                    | Choose a file location                                   |                                                                | InstallRoot Features                     |        |
| PKE                                                                                                    | To install in this folder, dok "heat". To install to a d | Afferent folder, enter it below or clot. Torowse ".<br>Breaser | Select the features you with to initial. |        |
| The Setup Ward will install installisation your computer. Cick Next to continue or dose the winds<br>exit the Setup Ward.                            | e to                                                     |                                                                |                                          |        |
| . Next                                                                                                    |                                                          | <teck next=""></teck>                                          |                                          | < Back |
| Begin installation of InstallRoot                                                                                                    | ×                                                        |                                                                |                                          |        |
|                                                                                                    |                                                          |                                                                |                                          |        |
| Like Indian to pegin the indialation. It you used to review or change any or your installation sets<br>did Back. Close the window to exit the waard. | 95.                                                      |                                                                |                                          |        |
|                                                                                                    |                                                          |                                                                |                                          |        |
|                                                                                                    |                                                          |                                                                |                                          |        |
|                                                                                                    |                                                          |                                                                |                                          |        |

D. Clear your browser settings and attempt to access the USASD SharePoint site. Follow this link for instructions on how to clear your browser properly.

https://milcac.us/tweaks